# Lab 2: Serial Manipulator

# Robot Arm

In this lab we will make the robot arm move through a predefined sequence of movements. Utilizing the work you already did in homework, you will make the arm move.

You should learn or gain experience with:

- Taking to an actuator via a common serial port
- Translate forward/inverse kinematics theory into reality with a real robot arm
- Understand how to translate angles to PWM servo commands
- Gain more experience with Python

# WARNING

If you damage or break the robot arm, you will automatically **Fail** the lab. We only have a couple of spare arms. So please be careful when commanding the arm. Also, if you repeatedly slam the arm into the table or repeatedly cause the arm to fly off of the base, you will also **Fail** the lab. The definition of *repeatedly* is up to the instructor.

### Authorized Resources

You may only get help within your group or from the instructor. Do not talk to other groups or other cadets about this lab.

## Setup

The arm is equipped with 5 servos and the distance between are given in the figure above. The arm connects to your laptop via a USB-to-Serial connector shown below.

#### Power

Unfortunately, we have two different, but similar models of robot arms. In order to power up the robot, you:

- 1. Plug in the wall wart and connect the barrel connector to the arm
- 2. The older model has a 9V battery, make sure it is attached. If you have a new arm, then there will be no 9V battery.
- 3. Flip the switches up (you might have 1 or 2 switches depending on model)
- 4. Connect your arm to your laptop using the USB cable. More info about the USB serial cable is below.

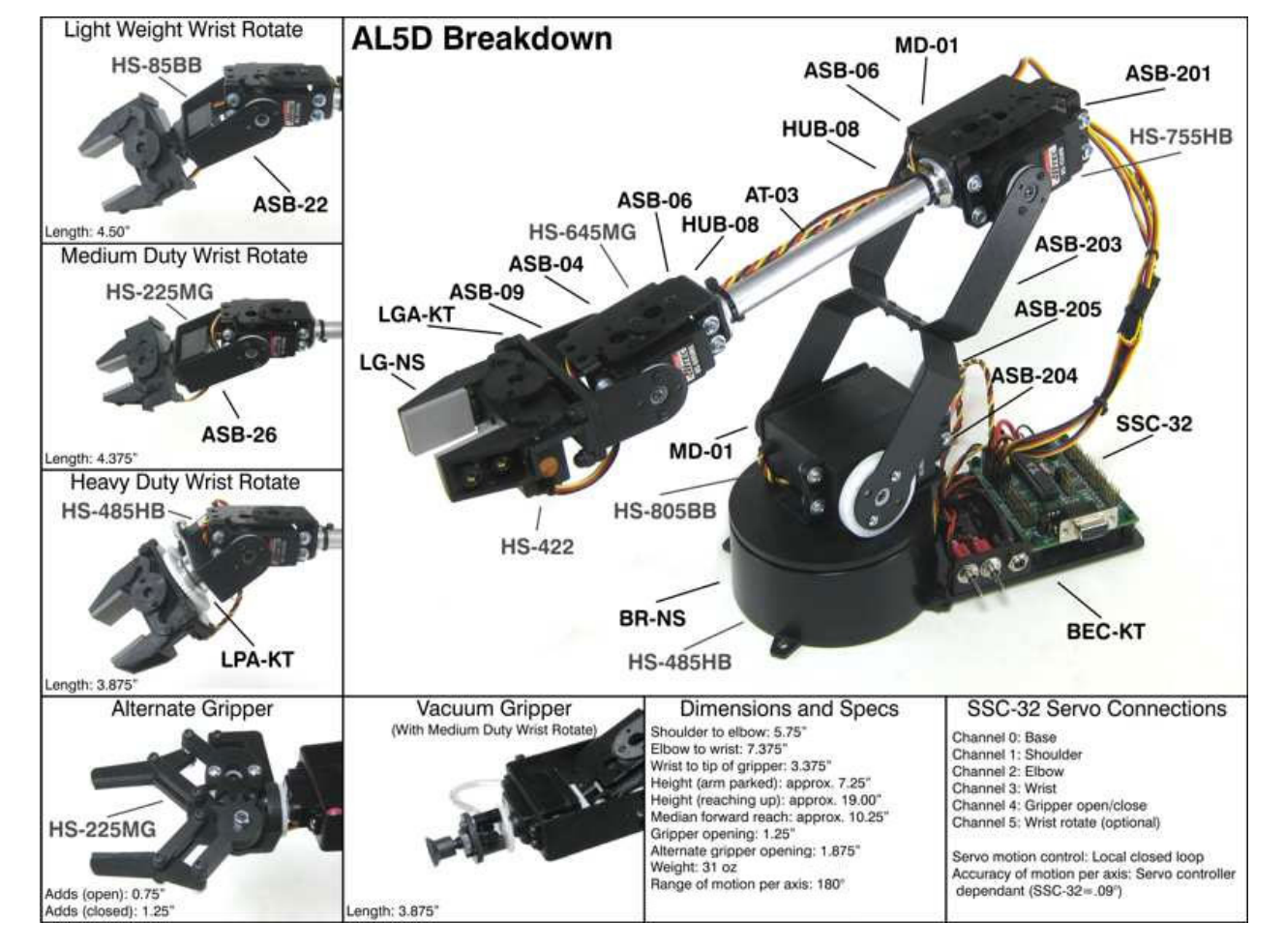

Figure 1: AL5D Robot Arm

### **USB-to-Serial**

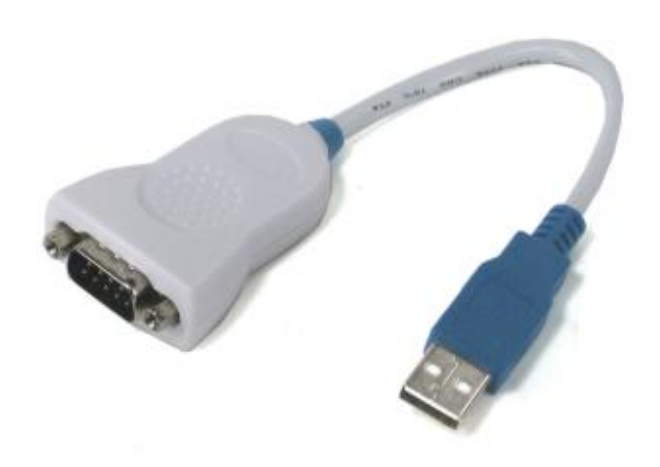

Figure 2: USB-to-Serial

## Datarate

There are two versions of the robot arm: - Old arm: has a 9V battery and the USB-to-serial converter above. - New arm: no 9V and has just a simple black USB cable. **WARNING:** the new arm *appears* to have a problem and can *brown out* when too much current is required. This has been seen on one arm so far.

#### Determining the Serial Port

Unfortunately, it can be a little complicated to determine what the serial port name is on Windoze.

To see what COM port is connected to the robot, open Control Panel, select Devices and Printers, then navigate down to Unspecified. In my case, it has the device labeled as UC232R. Double-click on that device and view its Hardware Properties as shown in the view below.

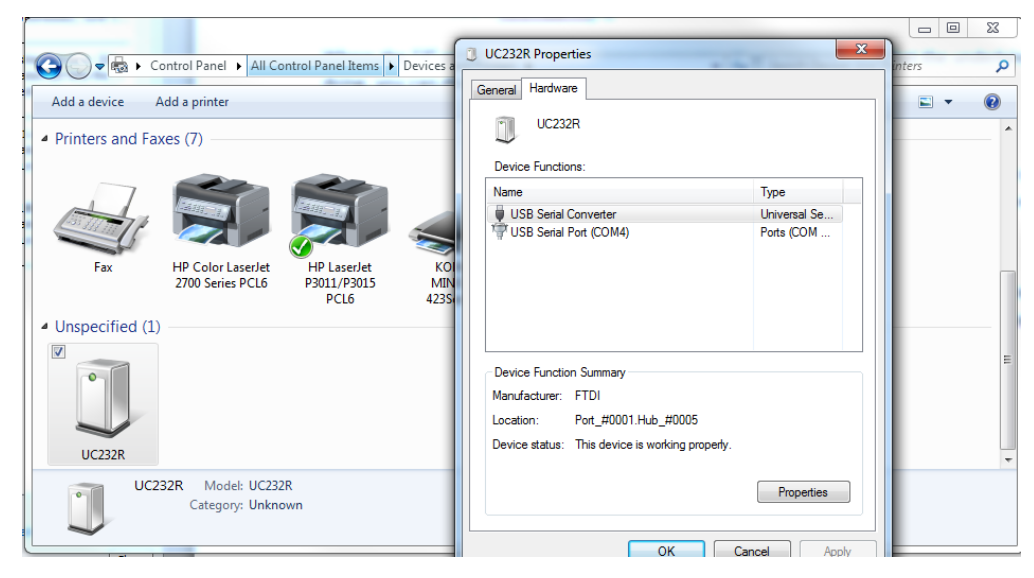

Note, here it indicates that a serial port converter is connected to COM4.

#### **Issues with Serial Port**

Now, depending on the robot arm you have and your laptop, you *might* need to install a serial port adaptor. You shouldn't have too, but you might. If you don't see a new COM port, then try installing a serial driver located here: K:\DF\DFEC\ECE387\Spring 2018. The package is called FTDI-drivers-CDM21226\_Setup.zip.

## [10 pts] Pre-Lab

Combine the functions from your previous homeworks into 3 simple programs: calibrations.py, forward\_kinematics.py, and inverse\_kinematics.py. There is code below to help you get started. The code examples below are all functional programming but, if you want, you can change them to classes. You do not have to use my code samples, I am just offering them up, but your code does have to print the debug info below.

#### Debugging

To help you debug your code, every time your program sends a command to the arm, print out info shown below. You will also need to add a line for each movement showing the position the end-effector moved to:

kevin@Logan arm \$ ./arm.py Arm opened /dev/tty.usbserial-FTF7FUMR @ 115200 [Move] -----\_\_\_\_\_ angles: 90 90 90 90 claw: open cmd: #0 P1550 #1 P1550 #2 P1550 #3 P1550 #4 P800 T2500 [Move] -angles: 90 90 0 90 claw: closed cmd: #0 P1550 #1 P1550 #2 P800 #3 P1550 #4 P2300 T2500 [Move] --angles: 90 90 0 0 claw: open cmd: #0 P1550 #1 P1550 #2 P800 #3 P800 #4 P800 T2500 [Move] ---90 90 0 angles: 270 claw: closed cmd: #0 P1550 #1 P1550 #2 P800 #3 P3050 #4 P2300 T2500 [Move] --angles: 0 90 135 135 claw: open cmd: #0 P800 #1 P1550 #2 P1925 #3 P1925 #4 P800 T2500 [Move] ----angles: 180 90 90 90 claw: closed cmd: #0 P2300 #1 P1550 #2 P1550 #3 P1550 #4 P2300 T2500 [Move] -----0 90 90 90 angles:

claw: open cmd: #0 P800 #1 P1550 #2 P1550 #3 P1550 #4 P800 T2500 [Move] -----angles: 180 90 135 135 claw: closed cmd: #0 P2300 #1 P1550 #2 P1925 #3 P1925 #4 P2300 T2500 [Move] ------90 90 90 angles: 90 claw: open cmd: #0 P1550 #1 P1550 #2 P1550 #3 P1550 #4 P800 T2500

Done ...

#### Pre-lab Turn In BOC

You should have all of the code put together before the beginning of class. This will give some time to work through bugs.

At the beginning of class, hand in a printed copy of your code. You will be graded on your code's ability to support this lab.

#### [30 pts] Task 1: Calibrate

The robot arm uses toy RC servos to move. These servos are commanded by a pulse width modulated signal (PWM) to set their position. Unfortunately, these toy servos are produced for their low price and not their performance. Therefore, you must determine the correct PWM signal to get your servo to move correctly ... every servo is different.

The Lynx Motino AL5D has 5 servo motors that are able to turn between 0 and 180 degrees. The nominal PWM signals for the servos are shown below along with the gripper open/close:

| Angle | $\mathbf{PWM}$ | Gripper | PWM  |
|-------|----------------|---------|------|
| 0     | 800            | Open    | 800  |
| 180   | 2300           | Closed  | 2300 |

Here is some code to get you started:

```
#!/usr/bin/env python
from __future__ import print_function, division
import pyserial
import time
from math import pi
# open serial port ... change to yours
ser = pyserial.Serial('COM3', 115200) # or 9600 if you can't change the new arm
def angle2pwm(angle):
    # your code here
    # this should convert an angle in degrees (or radians if you prefer) to a
    # PWM angle and return it as an int
```

```
def send(angles):
    # send a command to servos
    # angles = [45] # these angles can be degrees or radians
    # example:
          servo 1 angle 0
    #
          cmd = '#1 \ P800 \ T2500 \ r'
    #
    #
    # multiple servos
    # cmd = '#0 P1500 #1 P1500 #2 P1500 #3 P1500 #4 P1500 T4000\r'
    # adjust these for your servos
    pwm_min = 500
    pwm_max = 2000
    cmd = []
    for channel, a in enumerate(angles):
       pwm = angle2pwm(a)
        if pwm_min > pwm < pwm_max:</pre>
            print('ERROR: servo[{}] PWM{} out of limits {}'.format(channel, self.pwm, pwm))
            raise Exception('PWM value out of range')
        cmd.append('#{} P{}'.format(channel, pwm))
    cmd.append('T{}\r'.format(speed))
    cmd = ' '.join(cmd)
    # adjust this if you are doing radians
    print('[Move] ------')
    aa = [x*180/pi for x in angles] # convert to degrees
            angles: {:6.0f} {:6.0f} {:6.0f} {:6.0f} '.format(*aa[:4]))
    print('
   print('
            claw: {}'.format('open' if aa[4] == 0 else 'closed'))
    print(' cmd: {}\n'.format(cmd))
    ser.write(cmd)
    time.sleep(3)
if __name__ == "__main__":
    move_servo(1, 90) # again, either degrees or radians ... up to you
```

- When you have this working, show your instructor you can move a servo
- Also, identify which frames are different than DH and how you are going to handle that.

## [40 pts] Task 2: Forward Kinematics

Once you have figured out the best PWM settings for your robot arm, now use your code to move the arm through a sequence of orientations. The angle arrays are setup such that [theta0, theta1, theta2, theta3, theta4]. Remember, that the last servo drives the gripper.

```
CLAW_OPEN = 0
CLAW_CLOSED = 180
angles_lab = [
    [0, 90, 90, 0, CLAW_OPEN],
    [0, 90, 0, 0, CLAW_CLOSED],
    [0, 90, 0, -90, CLAW_OPEN],
```

٦

```
[0, 90, 0, 180, CLAW_CLOSED],
[-90, 90, 135, 45, CLAW_OPEN],
[90, 90, 90, 0, CLAW_CLOSED],
[-90, 90, 90, 0, CLAW_OPEN],
[90, 90, 135, 45, CLAW_CLOSED],
[0, 90, 90, 0, CLAW_OPEN]
```

After each step, pause for 2.5 seconds (T2500) when you demo it. Additionally, have your code print out the end-effector's location and double check it by measuring it with a ruler. When you have it working, show your instructor the demo and the printed/measured positions ... do the two agree?

```
#!/usr/bin/env python
from __future__ import print_function, division
import pyserial
from math import atan2, acos, sqrt, pi, cos, sin
import time
# open serial port
ser = pyserial.Serial('COM3', 115200)
def forward(angles):
    # your code here
    # you will have to adjust your angles for the servos
    # use send to command robot
def angle2pwm(angle):
    # your code here
def send(joint_angles):
    # joint angles as an array
    # convert them to pum angles
    # double check you are sending valid pwm angles
    # print out debug info
if __name__ == "__main__":
    # after calibration, change as you need to
    CLAW OPEN = 800
    CLAW_CLOSED = 2000
    angles = [
        [0, 90, 90, 0, CLAW_OPEN], # theta0, theta1, theta2, theta3, open/close
        [...],
        . . .
    ]
```

forward(angles)

- When you have this working, show your instructor
- For at least one forward kinematic set of angles given, measure the x, y, and z position of the gripper and show the calculated x, y, and z position your forward kinematics calculated. They should be the same.

### [20 pts] Task 3: Inverse Kinematics

Now use your code to move the arm through a sequence of positions. Since we are grabbing an object, when the step below says *closed* it really means half way closed or  $PWM_{closed}/2$ .

```
points_lab = [
    [10.75, 0, 5.75, 0.0, CLAW_OPEN],
    [9.5, 0, 4, 0, CLAW_OPEN],
    [9.5, 0, 0, 0, CLAW_OPEN],
    [9.5, 0, 0, 0, CLAW_GRAB],
    [9.5, 0, 4, 0.0, CLAW_GRAB],
    [7, -4, 0, 0, CLAW_OPEN],
    [7, -4, 5, 0, CLAW_OPEN],
    [10.75, 0, 5.75, 0.0, CLAW_OPEN],
]
```

Here is some starter code to help you get started:

```
#!/usr/bin/env python
from __future__ import print_function, division
import pyserial
from math import atan2, acos, sqrt, pi, cos, sin
import time
# open serial port
ser = pyserial.Serial('COM3', 115200)
def inverse(x, y, z, orientation, claw):
    # your code here
    # return angles
def angle2pwm(angle):
    # code
def move arm(joint angles):
    # your code here
if __name__ == "__main__":
    points = [
        [10.75, 0.0, 5.75, 0, 0], # x, y, z, orientation, gripper open/close
        [...],
        . . .
    ]
    move_arm(points)
```

• When you have it working, show your instructor.

### [5 pts] Bonus

Combine these into one program and pass a command line argument to run either the forward or inverse kinematics. There are multiple ways to do this. You can try using sys.argv to do get command line parameters (Google it). You are only expected to switch between moving the arm via points or angles. So:

./arm.py [angles|points]

Note the actual points/angles are embedded in your program. When you have it working, show your instructor.

# **Changing Datarate**

If you have one of the newer arms (they don't have the blue/white USB-to-serial converter), you may have to toggle your datarate to 115kbps. The SSC-32U is shipped with a default Baud rate of **9600**. It also supports setting Baud rate using the onboard push button. To set the datarate:

- 1. Remove the metal plate over the top of robot controller
- 2. Press and hold the button. At first the LEDs will glow to indicate the current Baud rate.
  - 1. 9600 (green)
  - 2. 38400 (red)
  - 3. 115200 (both green and red)
  - 4. Non-standard Baud rate (no LEDs)
- 3. After 2 seconds the LEDs will start to alternate, indicating you can change the Baud rate.
- 4. Release the button.
- 5. Press the button to cycle through baud rates outlined in step 1.
- 6. Once you have selected the Baud rate you want, do nothing after 5 seconds the LEDs will return to normal mode and the new baud rate will be written to EEPROM.